## How to reset your MAVS Password

Below are the instructions on how to reset your password. Please note if you set up your account via any of the Google/ Microsoft/social media account options you cannot reset your password this way. If you forget your password for the social account, you need to reset the password through that platform.

## Resetting your password in MAVS

- 1. Enter your email and select 'Forget your password?' (fig 1)
- 2. Enter your email address and select 'continue' (fig 2)

| X                                   | X                                                                                                    |
|-------------------------------------|----------------------------------------------------------------------------------------------------|
| Sign in to your Sign in to your     | Reset your password 🕥                                                                                          |
| Email Address                       | Email Address                                                                                                  |
|                                     | email address                                                                                                  |
| Change your account?<br>Password    | CONTINUE                                                                                                    |
| password Show                       |                                                                                                    |
| Forget your password?               | Remember your password?                                                                                        |
| NEXT                                | SIGN IN                                                                                                    |
| Or log in using an existing account | This site is protected by reCAPTCHA and the Google<br><u>Privacy Policy</u> and <u>Terms of Service</u> apply. |
| f Continue with Facebook            |                                                                                                    |
| G Continue with Google              | @ 2022 St Viscont de Deul Society National Council of                                                          |
| Continue with Microsoft             | Australia Inc.   <u>Privacy Policy</u>                                                                         |
| Figure 1                            | Figure 2                                                                                                    |

- 3. This will open the window you can see below, KEEP THIS OPEN. Check your email for the verification code and enter the code in the browser you have kept open and select 'next'. (*fig 3*)
- 4. This will then send a code your phone, enter that code and select 'next'. (fig 4)

| X 🔒 login.vinnies.org.au 🗍 🕂 …                                                                  | × ≜ login.vinnies.org.au ☐ ᠿ …                                                                  |
|-------------------------------------------------------------------------------------------------|-------------------------------------------------------------------------------------------------|
| Reset your password 🕥                                                                           | Reset your password 🕥                                                                           |
| A code has been sent to your email.                                                             | A code has been sent to your mobile.                                                            |
| Email Address                                                                                   | Phone Number                                                                                    |
| ahotmail.com                                                                                    | ********639                                                                                     |
| Verification Code                                                                               | Verification Code                                                                               |
| verification code                                                                               | verification code                                                                               |
| Didn't receive the code? Resend code                                                            | Didn't receive the code? Resend code                                                            |
| NEXT                                                                                            | NEXT                                                                                            |
| © 2023 St Vincent de Paul Society National Council of<br>Australia Inc.   <u>Privacy Policy</u> | © 2023 St Vincent de Paul Society National Council of<br>Australia Inc.   <u>Privacy Policy</u> |

Figure 3

Figure 4

5. Create a new password that contains a minimum of 8 characters, a mix of numbers, letters, or symbols. Repeat the password in the second box. Select Next. (*fig 5*)

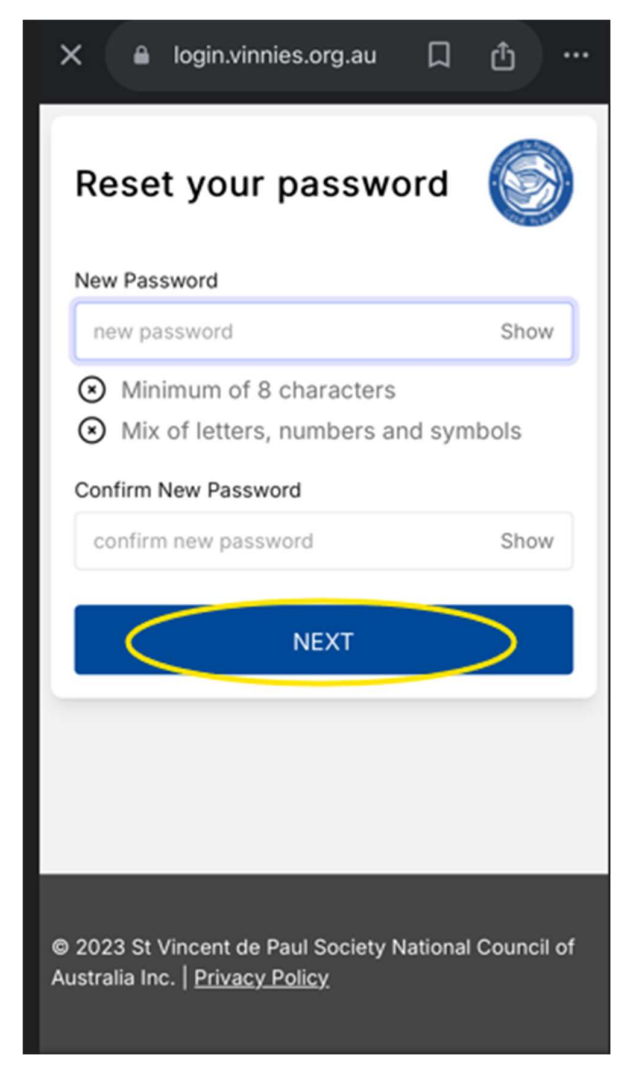

Figure 5

6. Your password has now been reset 😊